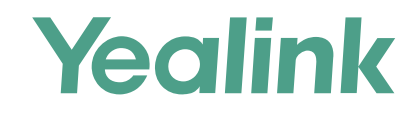

# Yealink Device Management Platform Quick Start Guide

Applies to version 2.0.0.14 or later

# **Overview**

Yealink device management platform allows administrators to efficiently realize centralized management for Yealink IP phones, Skype for Business HD T4XS IP phones and VCS Video Conference Systems in the same enterprise.

# **Get Started**

## **Hardware and Software Recommendations**

Server system: Linux CentOS 7.0 or later.

| Device Quantity | CPU       | Memory      | Hard Drive                                      |
|-----------------|-----------|-------------|-------------------------------------------------|
| 0~3000          | Quad-core | 8G          | 200 <b>G</b>                                    |
| 3000~6000       | 8-core    | 16 <b>G</b> | The capacity of the hard drive should be        |
| 6000~10000      | 16-core   | 32 <b>G</b> | increased by 30G with every 1000 devices added. |
| 10000~20000     | 32-core   | 64 <b>G</b> |                                                 |

## **The Device Management Platform Port Requirements**

You should open four ports for the device management platform: 443, 28443, 9090, and 80. We do not recommend that you modify these ports.

## Installation

You should pay attention to the following points before installation:

- The installation package is saved at the path **/usr/local**.
- Log into CentOS as the **root** user.

### The following takes the version 2.0.0.7 and server IP 10.2.62.12 as an example.

- 1. Open the terminal.
- 2. Run the command as below:

cd /usr/local

tar -zxvf DeviceManagement\_2.0.0.7.tar.gz

cd /usr/local/dm\_install

./install.sh install 10.2.62.12

After you finish the installation, it prompts "Install Success!!!".

# Login

- 1. Open your web browser.
- 2. Enter https://<IP address>/ (for example: https://10.2.62.12/) in the address box, and then press the Enter.
- 3. (Option.) Select your desired language.
- 4. Enter your username (admin) and password (admin), and click Login.
- If you log into the device management platform as a sub-administrator, you can obtain the username and password by email.
- 5. If it is your first time to log into the platform, the system will prompt you to change the password. After that, you can enter the homepage of the device management platform.

## **Deploying the Devices**

- 1. Connect the devices into the network.
- 2. The devices perform mutual TLS authentication using default certificates.
- 3. If there is a provisioning server you are using in your environment, you need to configure the Common.cfg file

(for example, <y000000000xx>.cfg) of the corresponding devices.

In the Common.cfg file:

1 If your device does not support the device management platform, upgrade the firmware of the device.

Place the target firmware on your provisioning server, and then specify the access URL of the firmware.

2 Configure the provisioning URL to connect the devices to the device management platform.

The URL must meet following format: https://<IP address>:28443/dm.cfg (for example: https://10.2.62.12:28443/dm.cfg).

4. Else, you need to configure the devices to obtain the provisioning server address from the DHCP option 66, 43, 160 or 161.

The DHCP option value must meet following format:

### https://<IP address>:28443/dm.cfg (for example: https://10.2.62.12:28443/dm.cfg)

After you finish the deployment, the devices will connect to the Yealink device management platform, and then the devices will display in the Device list.

|                        | evice  | manager | nent platform          |                 |                      |             | A <sup>@</sup>          | Device update  | English 🔻        | (       | 🕽 admin 🔻  |
|------------------------|--------|---------|------------------------|-----------------|----------------------|-------------|-------------------------|----------------|------------------|---------|------------|
|                        | Ξ      | Device  | list                   |                 |                      |             |                         | ⇒ Import       | <b>[→</b> Export | +       | Add device |
| Account management     | ~      | All 🗸   | Device/MAC/Account in  | ifo/IP          | Q More 🔻             |             |                         |                |                  |         |            |
| Tevice management      | ^      | Upd     | ate configuration file | Update firmware | Update resource file | More 👻      |                         |                |                  |         |            |
| Device list            |        |         | Device name 🌲          | Model           | MAC                  | IP          | Firmware ≑              | Status         |                  | Operati | on         |
| Firmware management    |        |         |                        | SIP-T42S(SFB)   | 00:15:65:d1:2e:c6    | 10.81.43.21 | 66.9.250.25             | Unregistered 🔻 |                  |         | R          |
| Resource management    |        |         | T42G_yejh              | SIP-T42G        | 00:15:65:65:fa:48    | 10.81.40.16 | 29.83.254.108           | Registered     |                  |         | Q          |
| 🔞 Device configuration | ~      |         | t46s sfb tianjy        | SIP-T46S(SFB)   | 00:15:65:f0:16:f1    | 10.81.40.37 | 66.9.250.18             | Registered     |                  |         | Q          |
| Site management        |        |         |                        | SIP-T46S(SFB)   | 80:5e:c0:24:04:79    | 10.81.41.15 | 66.9.250.18             | Registered     |                  |         | Q          |
| Task management        | $\sim$ |         | T48_yejh               | SIP-T48G        | 00:15:65:51:d7:3d    | 10.81.40.20 | 35.83.254.109           | Registered     |                  |         | Q          |
| O Dashboard            | ~      |         | 张桥英使用,暂                | VC200           | 80:5e:c0:06:6d:91    | 10.81.43.15 | 80.31.254.132           | Registered     |                  |         |            |
| Device diagnostic      |        |         | t29gg                  | SIP-T29G        | 00:01:d8:78:6f.e6    | 10.81.43.41 | 46.83.0.30              | Registered     |                  |         | Q          |
| 🕍 Alarm management     | ~      |         |                        | SIP-T19(P) E2   | 00:15:65:99:24:6e    | 10.81.43.31 | 53.83.0.30              | Registered     |                  |         | Q          |
| System management      | ~      |         | test800                | VC800           | 80:5e:c0:00:7b:44    | 10.81.41.20 | 63.32.10.3              | Registered     |                  |         | Q          |
|                        |        | R       | -                      | VC500           | 00:15:65:f4:ce:2b    | 10.81.43.9  | 63.32.0.1               | Registered     |                  |         |            |
|                        |        |         |                        |                 |                      |             | Total 5084 10 /page 💌 < | 1 2 3 4 5 6    | 509              | > G     | o to 1     |

# **Using Yealink Device Management Platform**

## **Device Management**

### **\* Editing Devices**

| Yealink   Device       | management platform                                                                                                    | Tevice update         | English 👻 🚺 admin 👻    |
|------------------------|----------------------------------------------------------------------------------------------------|-----------------------|------------------------|
| Ę                      | Device list                                                                                                    | ∃ Import              | E→ Export + Add device |
| ▲ Account management ✓ | All V Device/MAC/Account info/IP Q More V                                                                                                    |                       |                        |
| Provice management     | Update configuration file Update firmware Update resource file More -                                                                                                    |                       |                        |
| Device list            | Device name    Model MAC IP Firmware                                                                                                    | Status                | Operation              |
| Firmware management    | T48_yejh SIP-T48G 00:15:65:51:d7:3d 10.81.40.20 35.83.254.109                                                                                                    | R <u>egis</u> tered ▼ | - 🛛 🕈 🖬 🛛              |
| Resource management    | t29gg         SIP-T29G         00:01:d8:78:6f:e6         10.8T.43.41         46.83.0.30                                                                                                    | Registered            |                        |
| R Device configuration | <ul> <li>T19F</li> <li>Device name</li> <li>t46s sfb tianjy</li> <li>Device model</li> <li>SIP-T46S(SFB)</li> <li>MAC address</li> <li>001565f016f1</li> <li>You can only edit the device name</li> <li>Save</li> <li>Cancel</li> </ul> | Registered <b>v</b>   |                        |

### ※ Adding Configuration Templates

|                           |                                 |                         | One device mode<br>only one templat | el has 🔹 😢     |
|---------------------------|---------------------------------|-------------------------|-------------------------------------|----------------|
| =                         | Model configuration             |                         |                                     | + Add template |
| ▲ Account management ✓    | Template name/Model/Description | Q                       |                                     |                |
|                           | <b>ā</b> Delete                 | /                       |                                     |                |
| Device configuration      | Name \$                         | Model                   | Description                         | Operation      |
| Model configuration       | Enter template name             | 3 Select device model ~ | Enter template description          | Cancel         |
| Group configuration       | VC500                           | VC500                   | VC500                               | 🍄 🖻 🗟          |
| MAC configuration         | UC880                           | VC880                   | VC880                               | 🍄 🖻 🗟 —        |
| Global parameter settings | UC800                           | VC800                   | VC800                               | 🍄 🖻 🗟 —        |

\* Configuring and updating the Parameters to Devices

Step1: Click 🔯 to enter the Set template parameters page.

|                        | Ξ      | Model configura | ation              |       |             | + Add template |
|------------------------|--------|-----------------|--------------------|-------|-------------|----------------|
| Account management     | $\sim$ | Template name   | /Model/Description | ٩     |             |                |
| Device management      | $\sim$ | <b>a</b> Delete |                    |       |             |                |
| R Device configuration | ~      |                 |                    |       |             |                |
|                        |        | Name            | <b>₽</b> \$        | Model | Description | Operation      |
| Model configuration    |        | VC50            | 0                  | VC500 | VC500       | 🕸 🖻 🗔          |
| Group configuration    |        | U VC88          | 0                  | VC880 | VC880       | ۵ 🗠 🖻          |

## Step2: Configure the parameters.

| Directory                             |                                 | Network |                              | Security               |   | Settings |
|---------------------------------------|---------------------------------|---------|------------------------------|------------------------|---|----------|
| Auto Provision                        | Auto Provision                  |         |                              |                        |   |          |
| Call Features                         | MAC-Oriented AES Key            |         | DHCP Option Val              | lue                    |   |          |
| Camera                                |                                 | 0       | yealink                      |                        | 0 |          |
| Conference Setting                    | Attempt Expired Time(s)         |         | Repeatedly                   |                        |   |          |
| Configuration                         | 5                               | 0       | <ul> <li>Disabled</li> </ul> | Enabled                | 0 |          |
| General                               | DHCP Active                     |         | Interval(Minutes)            |                        |   |          |
| onfigure the parame<br>Remote Control | off On                          | 0       | 1440                         |                        | 0 |          |
| Time&Date                             | Common AES Key                  |         | PNP Active                   |                        |   |          |
| Tones                                 |                                 | 0       | Off                          | <ul> <li>On</li> </ul> | 0 |          |
| Jpgrade                               | Custom Option                   |         | Weekly                       |                        |   |          |
| (doo@Audio                            |                                 | 0       | <ul> <li>Disabled</li> </ul> | Enabled                | 0 |          |
| 14608044410                           | Power On                        |         | Server URL                   |                        |   |          |
|                                       | Disabled Disabled               | led 🕜   |                              |                        | 0 |          |
|                                       | Weekly Upgrade Interval(0~12wa  | eek)    | Username                     |                        |   |          |
|                                       | 0                               | 0       |                              |                        | 0 |          |
|                                       | Inactivity Time Expire(0~120min | )       | Password                     |                        |   |          |

Step3: Update the device configuration.

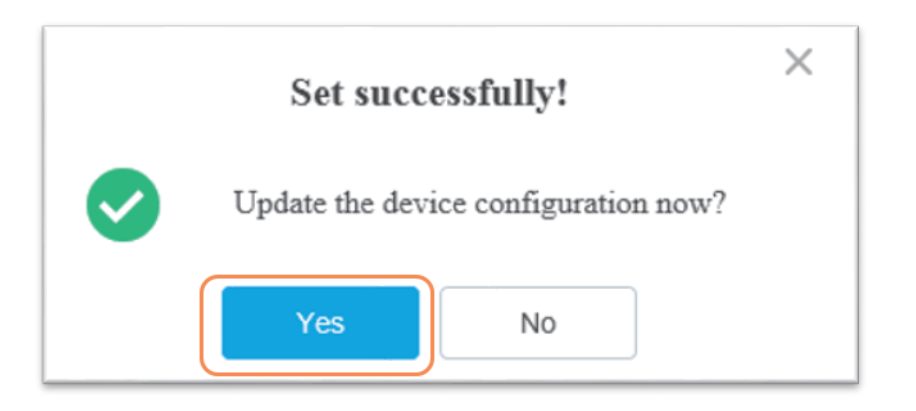

Step4: Push to update the parameters.

| Select mod | el VC500 to update |             | i usii to u            |        | arameters         |             |              |  |
|------------|--------------------|-------------|------------------------|--------|-------------------|-------------|--------------|--|
| Please se  | elect a site       | V MAC/Dev   | vice name/Account info |        | Selected device : | 0           |              |  |
|            | MAC                | Device name | Account info           |        | MAC               | Device name | Account info |  |
|            | 00:15:65:f6:56:58  | Vc500       | 2222                   |        |                   |             |              |  |
|            | 10:00:11:aa:15:65  | mumber12    | add4                   |        |                   |             |              |  |
|            | 10:00:00:aa:15:65  | mumber1     |                        |        |                   |             |              |  |
|            | 10:00:12:aa:15:65  | mumber13    | yl554@yealin           | >      |                   |             |              |  |
|            | 10:00:13:aa:15:65  | mumber14    | yl554@yealin           |        |                   |             |              |  |
|            | 10:00:09:aa:15:65  | mumber10    | add4                   |        |                   |             |              |  |
|            | 10:00:08:aa:15:65  | mumber9     | yl554@yealin           |        |                   |             |              |  |
| Q          | 10:00:06:aa:15:65  | mumber7     | -                      |        |                   |             |              |  |
| Total 17   | < 1 2 3 > C        | Go to 1     |                        |        |                   |             |              |  |
|            |                    |             | Push to t              | update | Cancel            |             |              |  |

Step5: Select a desired execution mode.

| Please select the execution mode                                        |  |  |  |  |  |  |  |  |
|-------------------------------------------------------------------------|--|--|--|--|--|--|--|--|
| 1 Note: After the update, device configuration file will be overwritten |  |  |  |  |  |  |  |  |
| Execution mode  At once  Timing                                         |  |  |  |  |  |  |  |  |
| Confirm Cancel                                                          |  |  |  |  |  |  |  |  |

Push to update the parameters

×

7

There are two types of administrators: system administrator and sub-administrator. If you are the system administrator, you can add sub-administrators.

※ Adding Sub-administrators

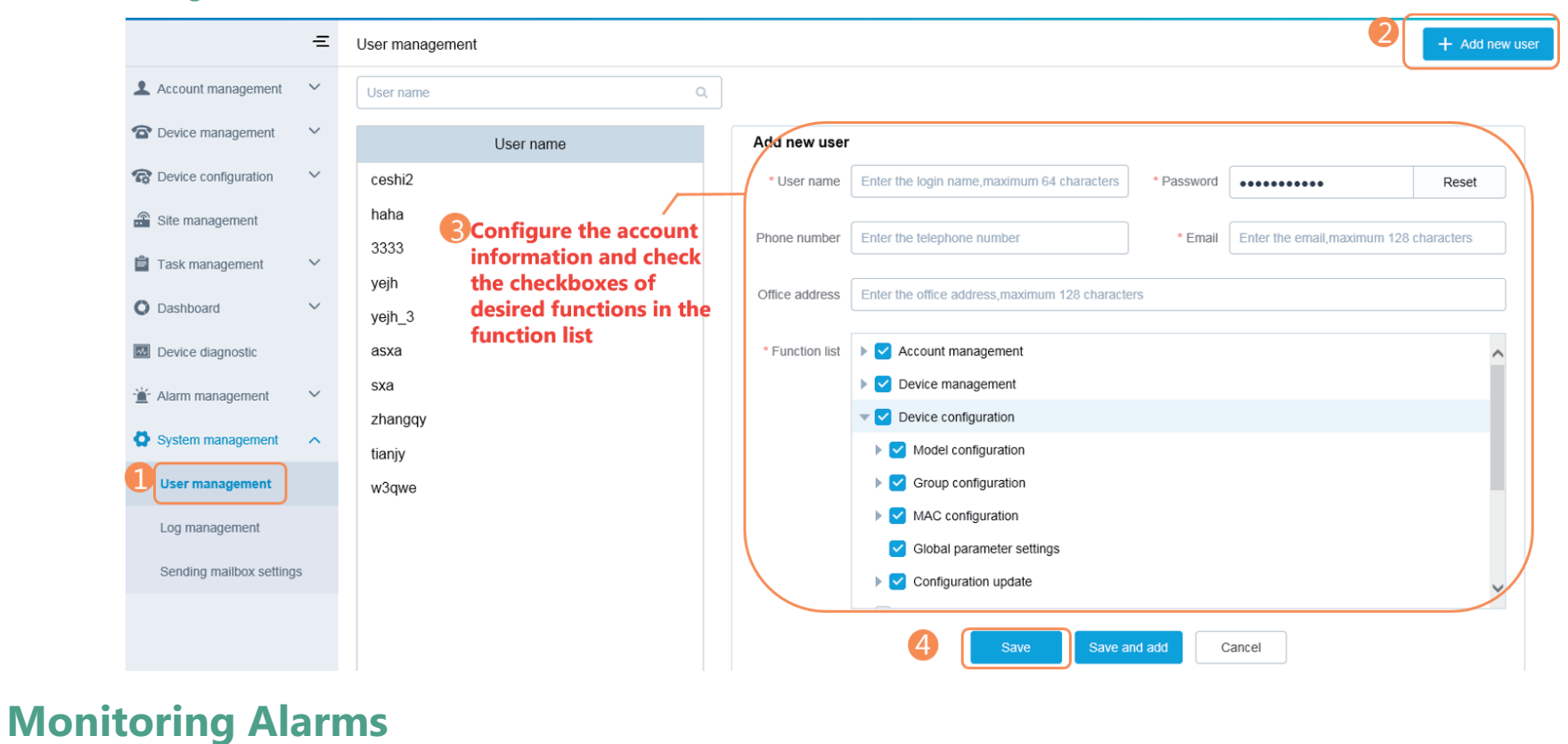

When the devices are abnormal , they will send alarms to the platform. You can solve the problem by monitoring the alarms. You can configure the SMTP mailbox and manage alarm strategies to view alarms via email or directly on the management platform.

## \* Configuring the SMTP Mailbox

The SMTP mailbox is used to send the alarm and account information.

|                        | Ξ      | Sending mailbox                               | settings                                                                     |
|------------------------|--------|-----------------------------------------------|------------------------------------------------------------------------------|
| L Account management   | $\sim$ | 2                                             |                                                                              |
| Device management      | ~      | * SMTP:                                       | mail.yealink.com                                                             |
| R Device configuration | $\sim$ | * Sender:                                     | zhangqy@yealink.com                                                          |
| Site management        |        | * Username:                                   | yl1552                                                                       |
| 📋 Task management      | $\sim$ |                                               |                                                                              |
| O Dashboard            | $\sim$ | * Password:                                   | ••••••                                                                       |
| Device diagnostic      |        | * Port:                                       | 587                                                                          |
| '≟' Alarm management   | $\sim$ |                                               | $\checkmark$ This server requires secure connections to the TLS $\checkmark$ |
| System management      | ^      |                                               | Enable the mailbox                                                           |
| User management        |        |                                               | Test email settings Save 3                                                   |
| 1 og management        |        |                                               |                                                                              |
| Sending mailbox setti  | ngs    | (Optional) E<br>of the receiv<br>email addres | nter the email address<br>ver to test whether the<br>ss you set is available |

## \* Editing the Mailbox of System Administrator

The mailbox is used to receive the alarm emails and account information emails.

| management platform                |      |                                                                                   | <b>A</b> <sup>2</sup> | Device update | English 🔻 | 🔔 admin 🔺        |
|------------------------------------|------|-----------------------------------------------------------------------------------|-----------------------|---------------|-----------|------------------|
| Device management                  | Acco | ount settinas                                                                     |                       | ∃ Import      | Export    | Account settings |
| All V Device/MAC/Account info/IP Q | More | Username : admin<br>Password : ••••••• Change password                            | (                     | ,             |           | Exit             |
|                                    |      | Basic information                                                                 |                       |               |           |                  |
|                                    |      | Company name     Yealink-administrator     Phone number     Maximum 32 characters |                       |               |           |                  |
|                                    |      | Email zhangqy@yealink.com                                                         |                       |               |           |                  |
|                                    |      | Office address 1234567890-=                                                       |                       |               |           |                  |
| W. Addie e Alexee Chustenias       |      | 3 Save                                                                            |                       |               |           |                  |

#### ※ Adding Alarm Strategies

|                        | Ξ      | Alarm strategy               |                |                                                                         |                  |
|------------------------|--------|------------------------------|----------------|-------------------------------------------------------------------------|------------------|
| Account management     | ~      | + Add strategy               |                |                                                                         |                  |
| Device management      | $\sim$ | Name 3                       | Alarm severity | Alarm strategy Receiver                                                 | Start Opperation |
| R Device configuration | $\sim$ | Enter name, maximum 64 chara | Minor 🗌 Major  | 🗌 Critical 📄 Email 🗹 Instation admin 🔅                                  | Save Cancel      |
| Site management        |        | 23                           | Minor 🗌 Majo   | Add receiver                                                            |                  |
| Task management        | $\sim$ | system_default               | 🗹 Minor 🗹 Majo | Please enter keyword to search a Selected Cancel A nin                  |                  |
| O Dashboard            | $\sim$ |                              |                | Select All admin ×                                                      |                  |
| Device diagnostic      |        |                              |                | haha<br>w3owe                                                           |                  |
| '≝' Alarm management   | ~      |                              | 0              | zhangqy                                                                 |                  |
| Alarm list             |        |                              |                | yen                                                                     |                  |
| Alarm strategy         |        |                              |                | ceshi2<br>sxa                                                           |                  |
|                        |        |                              |                | tianjy                                                                  |                  |
|                        |        |                              |                | yelp.3           Total 11         1         2         > Go to         1 |                  |
|                        |        |                              |                | Confirm                                                                 |                  |

### X Viewing Alarms

|                        | _ | Alexes li | - 1           |                   |           |             |          |            |                    | E. E. e.  |
|------------------------|---|-----------|---------------|-------------------|-----------|-------------|----------|------------|--------------------|-----------|
|                        | _ | Alarm II  | St            |                   |           |             |          |            |                    | L- Export |
| Account management     | ~ | Device    | name/MAC/IP   |                   | Q. More ▼ |             |          |            |                    |           |
| The vice management    | ~ |           | Delete        |                   |           |             |          |            |                    |           |
| R Device configuration | ~ |           | Device name ≑ | MAC               | Site      | IP          | Severity | Date ≑     | Туре               | Operation |
| Site management        |   |           | T24SB55       | 00:15:65:c6:3b:55 | Yealink   | 10.81.40.39 | Major    | 2018/05/02 | Time synchroniz    | 0 8       |
| Task management        | ~ |           | T48G11E       | 00:15:65:6f:41:1e | Yealink   | 10.81.43.34 | Critical | 2018/05/02 | Register failure   | 0 🖬       |
| O Dashboard            | ~ |           | T42GFA48      | 00:15:65:65:fa:48 | Yealink   | 10.81.40.16 | Critical | 2018/05/02 | Register failure   | •         |
| Device diagnostic      |   |           |               | 00:15:65:91:89:a1 | Yealink   | 10.81.43.11 | Major    | 2018/05/02 | Insufficient space | •         |
| Alarm management       | ^ |           | VC500CE2B     | 00:15:65:f4:ce:2b | Yealink   | 10.81.43.17 | Major    | 2018/05/02 | Time synchroniz    | 0 🖻       |
| Alarm list             |   |           |               | 00:15:65:c0:6d:65 | Yealink   | 10.81.37.3  | Major    | 2018/05/02 | Program exit       | 0 🖻       |
| Alarm strategy         |   |           | T46SF1        | 00:15:65:f0:16:f1 | Yealink   | 10.81.40.37 | Major    | 2018/05/02 | Time synchroniz    | 0 🖻       |
| System management      | ~ |           | 正经            | 00:15:65:f0:17:3b | Yealink   | 10.81.44.13 | Major    | 2018/05/02 | Time synchroniz    | 0 🖻       |
|                        |   |           | VC80044       | 80:5e:c0:00:7b:44 | Yealink   | 10.81.41.20 | Major    | 2018/05/02 | Time synchroniz    | 0 🖬       |

You can view the alarm information from the alarm list.

You can also click 🕕 to view the details or click 🖬 to enter the Device diagnostic page of device.

# **More Information**

For more information about using the Yealink device management platform, please refer to http://support.yealink.com/.